### Sisukord

| Praca z Directo            | 3 |
|----------------------------|---|
| System Directo             | 3 |
| Statusy dokumentu          | 3 |
| Wersja robocza             | 3 |
| Działania z wersją roboczą | 3 |

#### 3/4

#### Praca z Directo

# Praca z Directo

## **System Directo**

Dokumenty Directo wkrótce otrzymają nowy wygląd, który zwiększy ich funkcjonalność i łatwość użytkowania. Ponieważ nowe dokumenty mogą nie mieć od razu gotowej całej funkcjonalności, w okresie przejściowym będziesz mieć również możliwość przełączenia się z powrotem do starego widoku dokumentu. Nie krępuj się więc spróbować, a jeśli zauważysz, że czegoś brakuje lub mogłoby być lepiej, koniecznie daj nam znać!

### Statusy dokumentu

Aktualny status dokumentu sygnalizowany jest znakiem po nazwie dokumentu w lewym górnym rogu, którego wartości to odpowiednio:

| 🛱 Nowy 🔻 | 🕆 Zapisz | 🗸 Potwier | dź 盾 Kopiuj | - 🛞 Odrz   | t <b>uć <u>î</u> Usuń</b> | 🖾 E-mail 🔹 | 🖨 Drukuj 🤹 | 🖉 Załączniki |
|----------|----------|-----------|-------------|------------|---------------------------|------------|------------|--------------|
| Rozlicz  | anie (   | Nowy      | Zapisano    | Wersja rol | oocza                     |            |            |              |

- Nowy tworzony jest nowy dokument.
- Zapisano dokument jest zapisany, przy zmianie pól dokumentu automatycznie tworzona jest wersja robocza;
- Wersja robocza wersja robocza dokumentu jest zmieniana;

#### Wersja robocza

Wszystkie dokumenty z nowym widokiem mają teraz nowy status: "wersja robocza". Podczas tworzenia nowego dokumentu lub zmieniania zapisanego dokumentu dokument nie jest już bezpośrednio modyfikowany, ale tworzona jest na jego podstawie wersja robocza, a zmiany są dodawane do wersji roboczej. Projekt można spokojnie zmienić bez obawy, że wpłynie to na oryginalny dokument lub gdzieś doprowadzi do jakichkolwiek innych konsekwencji.

#### Działania z wersją roboczą

Na pasku narzędzi widoku znajdują się cztery przyciski skojarzone z wersją roboczą:

🕒 Nowy 🔹 🗇 Zapisz 🗸 Potwierdź 🖷 Kopiuj 🝷 🛞 Odrzuć 🍈 Usuń

- Nowy -
- Zapisz przenosi wszystkie zmiany wprowadzone w wersji roboczej do oryginalnego dokumentu;
- Potwierdź -
- **Kopiuj** tworzy kopię odpowiednio wersji roboczej lub oryginalnego dokumentu, zapisuje wersję roboczą nowego dokumentu;

- Odrzuć odrzuca wszystkie zmiany wprowadzone w wersji roboczej, usuwa wersję roboczą, a oryginalny dokument jest ponownie wyświetlany;
- **Usuń** trwale usuwa oryginalny dokument i powiązaną wersję roboczą;

From: https://wiki.directo.ee/ - **Directo Help** 

Permanent link: https://wiki.directo.ee/pl/praca\_w\_directo?rev=1711719717

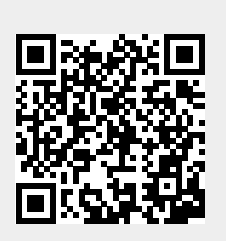

Last update: 2024/03/29 15:41